## Microsoft SQL Server 2012 Guide d'installation et de configuration sur des serveurs Microsoft Windows version 2008/2008R2/2012 ( Décembre 2012 )

Ce guide explique les différentes étapes pour installer et configurer Microsoft SQL Server 2012 pour les logiciels COBA.

- **1.** Aménagements technologiques
- 2. Installation de Microsoft SQL Server 2012

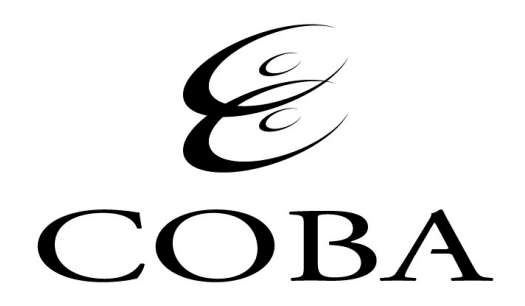

## **1 - Aménagements technologiques**

| Version                       | Nb. de cœurs <sup>1</sup>            | Support 64-bit | Mémoire<br>(Max-RAM) <sup>2</sup>       | Max taille BD |
|-------------------------------|--------------------------------------|----------------|-----------------------------------------|---------------|
| Enterprise Edition            | Maximum du système<br>d'exploitation | Oui            | Maximum du<br>système<br>d'exploitation | 524 PO        |
| Standard Edition <sup>3</sup> | 16                                   | Oui            | 64 GO                                   | 524 PO        |
| Workgroup Edition             | 4                                    | Oui            | 1 GO                                    | 10 GO         |

## Le tableau ci-dessous montre les différentes versions de SQL Server 2012 supportées par les logiciels COBA.

<sup>1</sup> Les licences de MS SQL Server 2012 sont par nombre de cœur des processeurs et non par "Sockets".

<sup>2</sup> Si la mémoire du serveur est insuffisante, le programme d'installation va afficher un avertissement.

<sup>3</sup> Version recommandée par COBA pour la majorité des types d'installations.

**IMPORTANT :** Le **SP1** de **Microsoft SQL Server 2012** n'est pas encore certifié par COBA.

## 2 - Installation de Microsoft SQL Server 2012

Exécuter "Setup" à partir du disque d'installation.

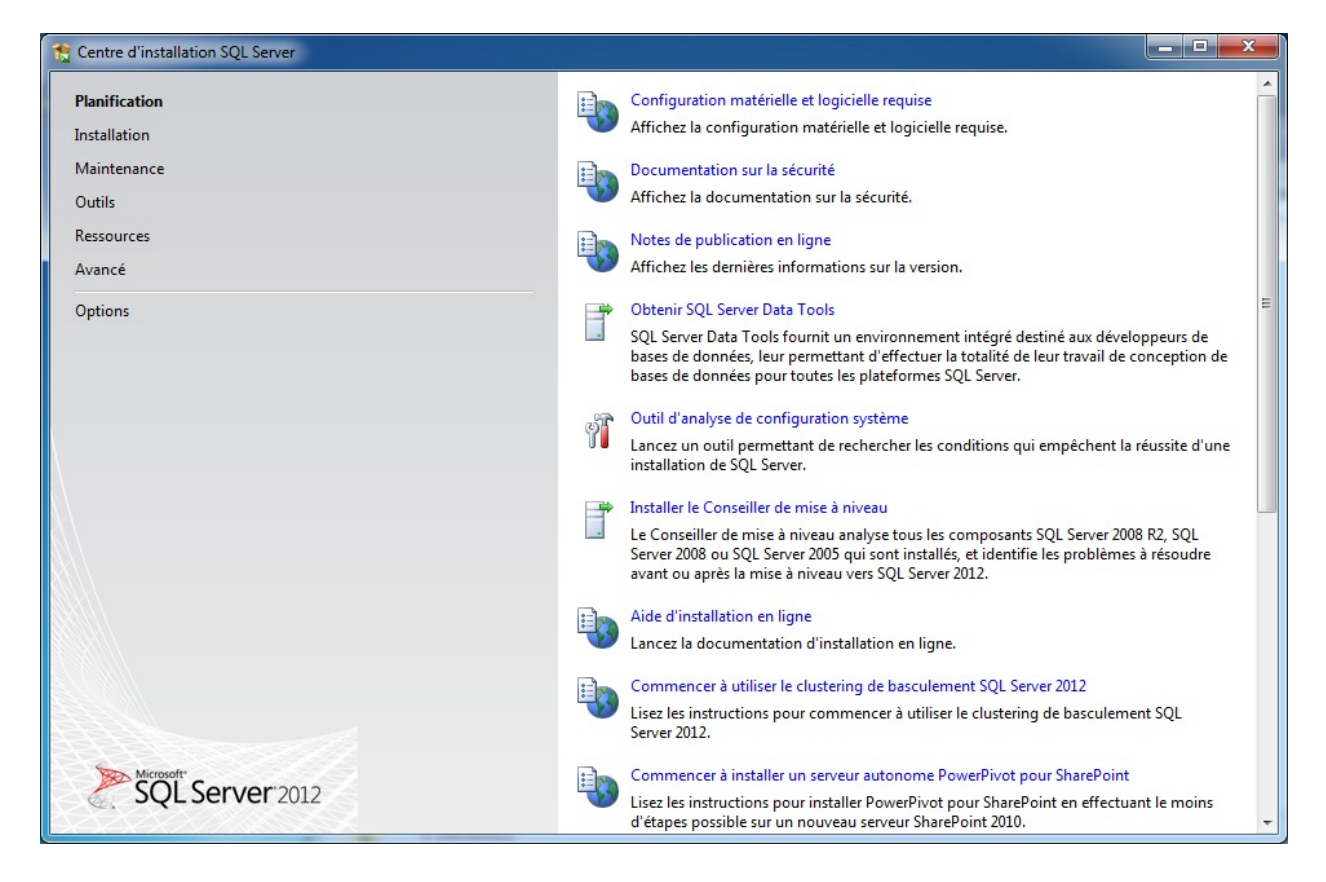

Cliquez sur « Installation » dans la liste d'item à gauche de la fenêtre (sous l'option Planification).

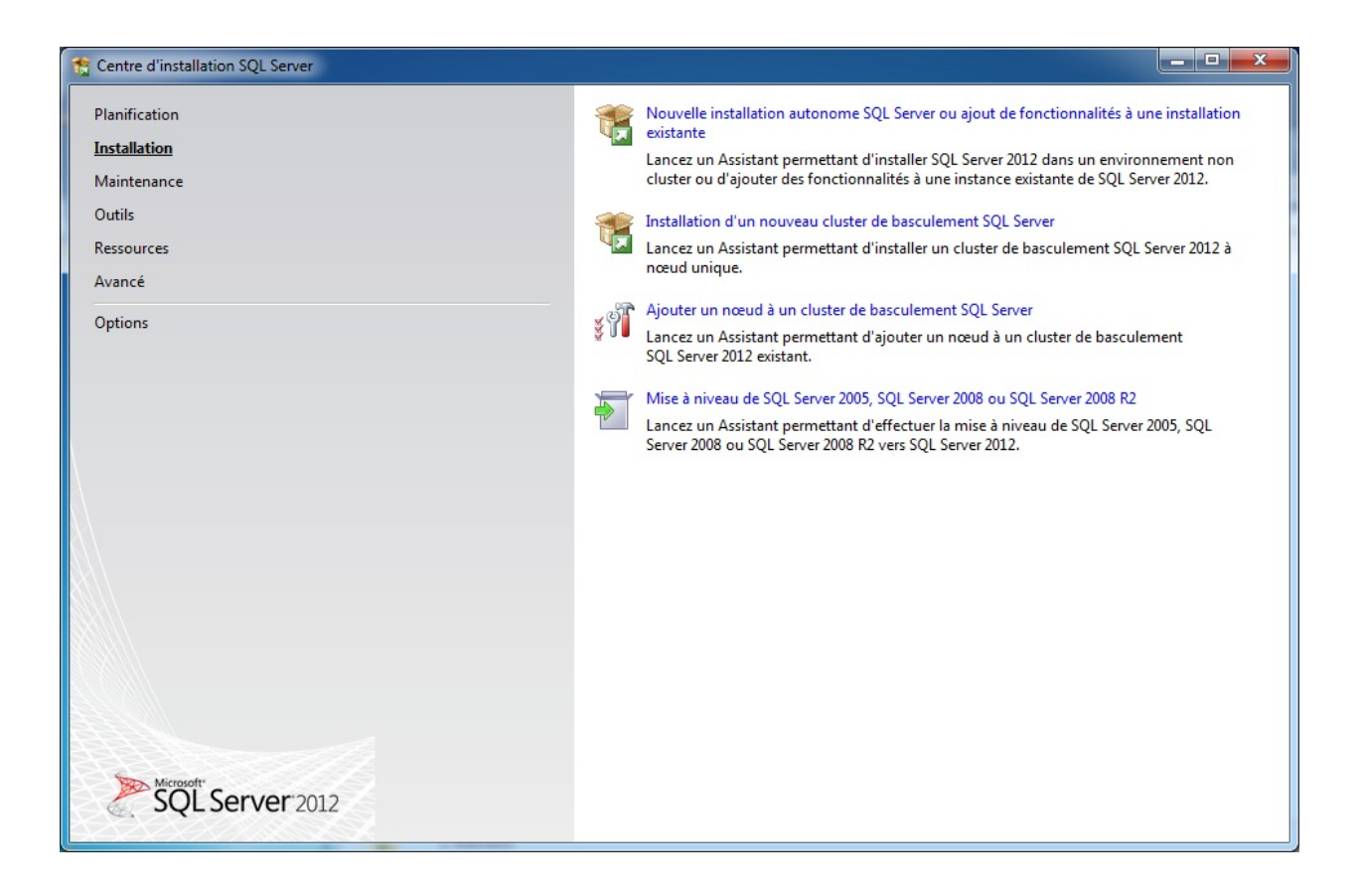

Cliquez sur « Nouvelle installation autonome SQL Server ou ajout de fonctionnalités à une installation existante » pour continuer l'installation.

| Trogramme d'installation de SQL                                                                              | Server 2012                                                                                                    |                    |  |  |  |  |
|----------------------------------------------------------------------------------------------------|----------------------------------------------------------------------------------------------------|--------------------|--|--|--|--|
| Règles de support du                                                                                         | Règles de support du programme d'installation                                                                                                    |                    |  |  |  |  |
| Les règles de support du prog<br>installez les fichiers de suppo                                             | Les règles de support du programme d'installation identifient les problèmes qui peuvent se produire lorsque vous<br>installez les fichiers de support du programme d'installation de SQL Server. Vous devez corriger les erreurs pour que le |                    |  |  |  |  |
| Règles de support du progra         Opération terminée. Réussite : 8. 0 échecs. 0 avertissements. 0 ignorés. |                                                                                                    |                    |  |  |  |  |
|                                                                                                    | A <u>ffi</u> cher les détails >><br>Afficher le rapport détaillé                                                                                                    | <u>R</u> éexécuter |  |  |  |  |
|                                                                                                    |                                                                                                    |                    |  |  |  |  |
|                                                                                                    |                                                                                                    |                    |  |  |  |  |
|                                                                                                    |                                                                                                    |                    |  |  |  |  |
|                                                                                                    |                                                                                                    |                    |  |  |  |  |
|                                                                                                    |                                                                                                    |                    |  |  |  |  |
|                                                                                                    |                                                                                                    |                    |  |  |  |  |
|                                                                                                    | ОК                                                                                                    | Annuler            |  |  |  |  |

À la fin de l'étape « **Règles de support de programme d'installation** », cliquez sur **OK** pour continuer l'installation.

| nogramme d'installation de SQL                                                                                                   | Server 2012                                                                                                    |
|----------------------------------------------------------------------------------------------------|----------------------------------------------------------------------------------------------------|
| Clé de produit (Produe<br>Spécifiez l'édition de SQL Serve                                                                       | <b>ct Key)</b><br>er 2012 à installer.                                                                                                    |
| Clé de produit (Product Key)<br>Termes du contrat de licence<br>Mises à jour du produit<br>Installer les fichiers d'installation | Validez cette instance de SQL Server 2012 en entrant la clé de 25 caractères qui figure sur le certificat<br>d'authenticité Microsoft ou sur l'emballage du produit. Vous pouvez également spécifier une édition<br>gratuite de SQL Server le plus complet, comme détaillé dans la documentation en ligne de SQL<br>Server. Elle est activée pour une durée de 180 jours. Pour effectuer une mise à niveau d'une édition à une<br>autre, exécutez l'Assistant Mise à niveau d'édition. |
|                                                                                                    | < P <u>r</u> écédent Suivant > Annuler                                                                                                    |

Entrez la clé du produit et cliquez sur **Suivant** pour continuer l'installation.

| 🏗 Programme d'installation de SQL                                                                                                    | Server 2012                                                                                                    |
|----------------------------------------------------------------------------------------------------|----------------------------------------------------------------------------------------------------|
| Termes du contrat de<br>Pour installer SQL Server 2012                                                                                  | licence<br>, vous devez accepter les termes du contrat de licence logiciel Microsoft.                                                                                                    |
| Clé de produit (Product Key)<br><b>Termes du contrat de licence</b><br>Mises à jour du produit<br>Installer les fichiers d'installation | TERMES DU CONTRAT DE LICENCE LOGICIEL MICROSOFT         MICROSOFT SQL SERVER 2012 DEVELOPER         Les présents termes du contrat de licence constituent un contrat entre Microsoft Corporation (ou en fonction du lieu où vous vivez, l'un de ses affiliés) et vous. Lisez-les attentivement. Ils portent sur le logiciel visé ci-dessus, y compris le support sur lequel vous l'avez reçu, le cas échéant. Ce contrat porte également sur les produits Microsoft suivants :         • les mises à jour,         • les services Internet, et |
|                                                                                                    | Copier Imprimer<br>✓ J'accepte les termes du contrat de licence.<br>Envoyer des données d'utilisation des <u>f</u> onctionnalités à Microsoft. Les données d'utilisation des<br>fonctionnalités incluent des informations sur votre configuration matérielle et sur la façon dont vous<br>utilisez SQL Server et ses composants.<br><u>Pour plus d'informations, consultez la déclaration de confidentialité de Microsoft SQL Server 2012.</u>                                                                                                 |
|                                                                                                    | < P <u>r</u> écédent <u>S</u> uivant > Annuler                                                                                                    |

Cochez la case « j'accepte les termes de la licence » et cliquez sur Suivant pour continuer l'installation.

| 🐮 Programme d'installation de SQL S                          | Server 2012                                                                     |                                        |                                        |         |
|--------------------------------------------------------------|---------------------------------------------------------------------------------|----------------------------------------|----------------------------------------|---------|
| Mises à jour du produi<br>Toujours installer les dernières   | <b>t</b><br>mises à jour pour améliorer la sécurite                             | é et les performances c                | de l'ordinateur SQL Server.            |         |
| Clé de produit (Product Key)<br>Termes du contrat de licence | ✓ Inclure les mises à jour du produi                                            | t SQL Server                           |                                        |         |
| Mises à jour du produit                                      | Nom                                                                             | Taille (Mo)                            | Plus d'informati                       | ons     |
| Installer les fichiers d'installation                        | SQL Server 2012 SP1 Setup Update                                                | 15                                     | KB 2674319                             |         |
|                                                              | Lire notre déclaration de confidentia<br>En savoir plus sur les mises à jour du | alité en ligne<br>1 produit SQL Server |                                        |         |
|                                                              |                                                                                 | [                                      | < P <u>r</u> écédent <u>S</u> uivant > | Annuler |

Décocher la case « **Inclure les mises à jour du produit SQL Server** » afin de désactiver les mises à jour automatiques et cliquez sur **Suivant** pour continuer l'installation.

| 🏫 Programme d'installation de SQL                                                                                                    | Server 2012                                                                                                    | _ <b>D</b> X |  |  |  |
|----------------------------------------------------------------------------------------------------|----------------------------------------------------------------------------------------------------|--------------|--|--|--|
| Règles de support du programme d'installation         Les règles de support du programme d'installation identifient les problèmes qui peuvent se produire lorsque vous installez les fichiers de support du programme d'installation de SQL Server. Vous devez corriger les erreurs pour que le |                                                                                                    |              |  |  |  |
| Règles de support du progra<br>Rôle d'installation<br>Sélection de fonctionnalités<br>Règles d'installation<br>Espace disque nécessaire<br>Création de rapports d'erreurs<br>Règles de configuration de l'ins<br>Prêt pour l'installation<br>Progression de l'installation<br>Terminé           | Opération terminée. Réussite : 8. 0 échecs. 0 avertissements. 0 ignorés.<br>Afficher les détails >><br>Afficher le rapport détaillé | Réexécuter   |  |  |  |
|                                                                                                    | < P <u>r</u> écédent Suivant > Annuler                                                                                              | Aide         |  |  |  |

À la fin de l'étape « **Règles de support du programme d'installation** », cliquez sur **Suivant** pour continuer l'installation.

| 😤 Programme d'installation de SQL                                                                                                    | Server 2012                                                                                                    |
|----------------------------------------------------------------------------------------------------|----------------------------------------------------------------------------------------------------|
| Rôle d'installation<br>Cliquez sur l'option d'installati<br>installer, ou cliquez sur un rôle                                                                                                    | on de fonctionnalités SQL Server pour sélectionner individuellement les composants à<br>de fonctionnalité pour installer une configuration spécifique.                                                                                                    |
| Règles de support du program<br>Rôle d'installation<br>Sélection de fonctionnalités<br>Règles d'installation<br>Espace disque nécessaire<br>Création de rapports d'erreurs<br>Règles de configuration de l'ins<br>Prêt pour l'installation<br>Progression de l'installation<br>Terminé | <ul> <li>Installation de fonctionnalités SQL Server<br/>Installez les services Moteur de base de données, Analysis Services, Reporting Services, Integration<br/>Services et d'autres fonctionnalités SQL Server.</li> <li>SQL Server PowerPivot pour SharePoint<br/>Installez PowerPivot pour SharePoint sur un serveur SharePoint 2010 nouveau ou existant pour<br/>prendre en charge l'accès aux données PowerPivot dans la batterie de serveurs. Vous pouvez<br/>éventuellement ajouter le moteur de base de données relationnelle SQL Server afin de l'utiliser en tant<br/>que serveur de base de données de la nouvelle batterie de serveurs.</li> <li>Ajoutez SQL Server Database <u>Relational Engine Services à cette installation</u>.</li> <li>Toutes les fonctionnalités avec les valeurs par défaut<br/>Installez toutes les fonctionnalités en utilisant les valeurs par défaut définies pour les comptes de<br/>service.</li> </ul> |
|                                                                                                    | < P <u>r</u> écédent Suivant > Annuler Aide                                                                                                    |

Sélectionnez « Installation de fonctionnalités SQL Server » et cliquez sur Suivant.

| 📸 Programme d'installation de SQL S                                                                                                    | Server 2012                                                                                                    |                                                                                                    |
|----------------------------------------------------------------------------------------------------|----------------------------------------------------------------------------------------------------|----------------------------------------------------------------------------------------------------|
| Sélection de fonctionna<br>Sélectionnez les fonctionnalités                                                                                                    | <b>alités</b><br>de Developer à installer.                                                                                                    |                                                                                                    |
| Règles de support du program<br>Rôle d'installation<br><b>Sélection de fonctionnalités</b><br>Règles d'installation<br>Configuration de l'instance<br>Espace disque nécessaire<br>Configuration du serveur<br>Configuration du moteur de ba<br>Création de rapports d'erreurs<br>Règles de configuration de l'ins<br>Prèt pour l'installation<br>Progression de l'installation<br>Terminé | Eonctionnalités :<br>Fonctionnalités de l'instance<br>Services Moteur de base de données<br>Réplication SQL Server<br>Extraction en texte intégral et extraction sémantiq<br>Data Quality Services<br>Reporting Services - Natif<br>Fonctionnalités partagées<br>Reporting Services - SharePoint<br>Complément Reporting Services pour les produits Sh<br>Data Quality Client<br>SQL Server Data Tools<br>Connectivité des outils clients<br>Integration Services<br>Compatibilité descendante des outils clients<br>Kit de développement logiciel (SDK) des outils clients<br>Composants de documentation<br>Outils de gestion - De base<br>Ø Outils de gestion - De base<br>Ø Outils de gestion - Complet<br>Distributed Replay Controller<br>Sélectjonner tout<br>Répertoire des fonctionnalités partagées :<br>C:\Program<br>Répertoire des fonctionnalités partagées ( <u>x</u> 86) :<br>C:\Program | Description du composant :<br>La configuration et l'opération de chaque fonctionnalité<br>d'instance d'une instance SQL Server sont isolées des autres<br>instances SQL Server. Les instances SQL Server peuvent<br>opérer côte à côte sur le même ordinateur.<br>Configuration requise pour les composants sélectionnés :<br>Déjà installé(s) :<br>Windows PowerShell 2.0<br>Microsoft .NET Framework 3.5<br>À installer depuis un média :<br>Microsoft .NET Framework 4.0 (peut nécessiter un redémarraç<br>Shell Microsoft Visual Studio 2010<br>Files\Microsoft SQL Server\<br> |
|                                                                                                    | (                                                                                                    | < P <u>r</u> écédent Suivant > Annuler Aide                                                                                                    |

Cochez les mêmes cases que l'image ci-haut et cliquez sur Suivant.

| 🏗 Programme d'installation de SQL S                                                                                                    | Server 2012                                                                                                    |                    |
|----------------------------------------------------------------------------------------------------|----------------------------------------------------------------------------------------------------|--------------------|
| Règles d'installation<br>Le programme d'installation ex<br>Aide.                                                                                                    | écute des règles pour déterminer si le processus d'installation sera bloqué. Pour plus d'informations, cliquez sur                  |                    |
| Règles de support du program<br>Rôle d'installation<br>Sélection de fonctionnalités<br><b>Règles d'installation</b><br>Configuration de l'instance<br>Espace disque nécessaire<br>Configuration du serveur<br>Configuration du moteur de ba<br>Création de rapports d'erreurs<br>Règles de configuration de l'ins<br>Prêt pour l'installation<br>Progression de l'installation<br>Terminé | Opération terminée. Réussite : 2. 0 échecs. 0 avertissements. 0 ignorés.<br>Afficher les détails >><br>Afficher le rapport détaillé | <u>R</u> éexécuter |
|                                                                                                    | < P <u>r</u> écédent Suivant > Annuler                                                                                              | Aide               |

Cliquez sur **Suivant** pour continuer l'installation.

| 🐮 Programme d'installation de SQL S                                                                                                    | Server 2012                                                          |                              |                          |                           |         |
|----------------------------------------------------------------------------------------------------|----------------------------------------------------------------------|------------------------------|--------------------------|---------------------------|---------|
| Configuration de l'inst<br>Spécifiez le nom et l'ID d'instar                                                                                                    | <b>ance</b><br>ice de l'instance de SQL Server, L'IE                 | ) d'instance devient pa      | tie intégrante du chemin | d'installation.           |         |
| Règles de support du program<br>Rôle d'installation<br>Sélection de fonctionnalités<br>Règles d'installation<br><b>Configuration de l'instance</b><br>Espace disque nécessaire<br>Configuration du serveur | <ul> <li>Instance par défaut</li> <li>Instance nommée :</li> </ul>   | СОВА                         |                          |                           |         |
|                                                                                                    | I <u>D</u> d'instance :<br>Répertoire <u>r</u> acine de l'instance : | COBA<br>C:\Program Files\Mic | rosoft SQL Server\       |                           |         |
| Configuration du moteur de ba<br>Création de rapports d'erreurs<br>Règles de configuration de l'ins<br>Prêt pour l'installation                                                                            | Répertoire SQL Server :<br>Instances insta <u>l</u> lées :           | C:\Program Files\Micr        | osoft SQL Server\MSSQL1  | 1.COBA                    |         |
| Progression de l'installation                                                                                                    | Nom de l'instance ID o                                               | d'instance                   | Fonctionnalités          | Édition                   | Version |
| Terminé                                                                                                    |                                                                      |                              |                          |                           |         |
|                                                                                                    |                                                                      |                              | < P <u>r</u> écédent     | <u>S</u> uivant > Annuler | Aide    |

Sélectionnez « Instance nommée » et entrez la valeur COBA comme nom et cliquez sur Suivant.

L'instance « COBA » doit être réservée exclusivement à l'usage des logiciels COBA. Il en est ainsi, car, selon les établissements, il est possible que le gestionnaire SQL Server soit utilisé avec d'autres logiciels et que ceux-ci nécessitent une configuration différente de celle de COBA.

Bien entendu, si votre serveur est dédié exclusivement aux seuls logiciels COBA, vous n'aurez à exécuter le programme d'installation SQL Server qu'une seule fois en vous assurant de créer la seule instance disponible du nom de « COBA ». En résumé, peu importe le contexte de travail, une des instances devra être nommée « COBA ».

| 🏗 Programme d'installation de SQL S                                                                                                    | erver 2012                                                                                      |
|----------------------------------------------------------------------------------------------------|-------------------------------------------------------------------------------------------------|
| Espace disque nécessai<br>Passez en revue les information:                                                                                                    | re<br>s de résumé de l'espace disque pour les composants SQL Server que vous avez sélectionnés. |
| Règles de support du program<br>Rôle d'installation<br>Sélection de fonctionnalités<br>Règles d'installation<br>Configuration de l'instance<br><b>Espace disque nécessaire</b><br>Configuration du serveur<br>Configuration du moteur de ba<br>Création de rapports d'erreurs<br>Règles de configuration de l'ins<br>Prêt pour l'installation<br>Progression de l'installation<br>Terminé | Résumé sur l'utilisation du disque :                                                            |
|                                                                                                    | < P <u>r</u> écédent <u>S</u> uivant > Annuler Aide                                             |

À la fin de l'étape « Espace disque requis », cliquez sur Suivant pour continuer l'installation.

| 🏗 Programme d'installation de SQL S                                                                      | erver 2012                                                                            |                                       |                   |               | x         |
|----------------------------------------------------------------------------------------------------|---------------------------------------------------------------------------------------|---------------------------------------|-------------------|---------------|-----------|
| Configuration du server<br>Spécifiez les comptes de service                                              | <b>ur</b><br>et la configuration du classement.                                       |                                       |                   |               |           |
| Règles de support du program<br>Rôle d'installation<br>Sélection de fonctionnalités                      | Comptes de service Classement<br><u>M</u> icrosoft conseille d'utiliser un compte dis | stinct pour chaque service SQL Server | ·.                |               |           |
| Règles d'installation                                                                                    | Service                                                                               | Nom du compte                         | Mot de nasse      | Type de démar | rage      |
| Configuration de l'instance                                                                              | Agent SQL Server                                                                      | NT AUTHORITY/NETWORK                  | inot de passe     | Manuel        | .uge<br>↓ |
| Esnace disque nécessaire                                                                                 | Moteur de base de données SOL Server                                                  | NT AUTHORITY WETWORK                  |                   | Automatique   | •         |
| Configuration du serveur                                                                                 | SOL Server Browser                                                                    | NT AUTHORITY/LOCAL SE                 |                   | Désactivé     | -         |
| Règles de configuration de l'ins<br>Prêt pour l'installation<br>Progression de l'installation<br>Terminé |                                                                                       |                                       |                   |               |           |
|                                                                                                    |                                                                                       | < P <u>r</u> écédent                  | <u>S</u> uivant > | Annuler Ai    | de        |

Entrez le compte système pour « SQL Server agent » et « SQL Server Database » et sélectionnez « automatique » comme type de chargement et cliquez sur **Suivant** pour continuer l'installation.

•

| 🏦 Programme d'installation de SQL S                                                                                                    | erver 2012                                                                                                    | - D X         |
|----------------------------------------------------------------------------------------------------|----------------------------------------------------------------------------------------------------|---------------|
| Configuration du serve<br>Spécifiez les comptes de service                                                                                                    | <b>ur</b><br>et la configuration du classement.                                                                                                    |               |
| Règles de support du program<br>Rôle d'installation<br>Sélection de fonctionnalités<br>Règles d'installation<br>Configuration de l'instance<br>Espace disque nécessaire<br><b>Configuration du serveur</b><br>Configuration du moteur de ba<br>Création de rapports d'erreurs<br>Règles de configuration de l'ins<br>Prêt pour l'installation<br>Progression de l'installation<br>Terminé | Comptes de service       Classement         Moteur de base de données :       Latin1_General_CLAS         Latin1-General, non-respect de la casse, respect des accents, non-respect du jeu de caractères Kana, non-respect de la largeur | Personnaliser |
|                                                                                                    | < P <u>r</u> écédent <u>S</u> uivant > A                                                                                                    | Innuler Aide  |

Sélectionnez l'onglet « **Classement** » et entrez les mêmes valeurs que sur l'image ci-haut et cliquez sur **Suivant.** 

| 🐮 Programme d'installation de SQL S                                                                                                    | Server 2012                                                                                                    |                                                   |
|----------------------------------------------------------------------------------------------------|----------------------------------------------------------------------------------------------------|---------------------------------------------------|
| Configuration du moteur de base de données<br>Spécifiez le mode de sécurité de l'authentification, les administrateurs et les répertoires de données du moteur de base de données.                                                                                                    |                                                                                                    |                                                   |
| Règles de support du program<br>Rôle d'installation<br>Sélection de fonctionnalités<br>Règles d'installation<br>Configuration de l'instance<br>Espace disque nécessaire<br>Configuration du serveur<br><b>Configuration du moteur de b</b><br>Création de rapports d'erreurs<br>Règles de configuration de l'ins<br>Prêt pour l'installation<br>Progression de l'installation<br>Terminé | Configuration du serveur       Répertoires de données       FILESTREAM         Spécifiez le mode d'authentification et les administrateurs du moteur de base de données.       Mode d'authentification         Mode d'authentification       Mode d'authentification SQL Server et authentification Windows)         Spécifiez le mot de passe pour le compte d'administrateur système (sa) SQL Server.         Entrer le mot de passe :       •••••••••         Confirmer le mot de passe :       •••••••••         Spécifier les administrateurs SQL Server       Les administrateur Spécifier les administrateurs SQL Server         Tech-PC\Tech (Tech)       Les administrateur de base         Ajouter l'utilisateur agtuel       Ajouter       Supprimer | Irs SQL Server<br>accès illimité<br>æ de données. |
|                                                                                                    | < P <u>r</u> écédent Suivant > Annuler                                                                                                    | Aide                                              |

Sélectionnez **Mode mixte** comme mode d'authentification et entrez un mot de passé temporaire pour le compte **sa « system administrator »** ( COBA devra avoir ce mot de passe afin de compléter l'installation des logiciels. )

Ajoutez dans « **Spécifier les administrateurs SQL Server** » l'utilisateur « Builtin\Adminstrators » ou un autre utilisateur de type "administrateur local" et cliquez sur **Suivant.** 

| 😤 Programme d'installation de SQL Server 2012                                                                                                    |                                                                                                    |                                                                                                    |
|----------------------------------------------------------------------------------------------------|----------------------------------------------------------------------------------------------------|----------------------------------------------------------------------------------------------------|
| Configuration du moteur de base de données<br>Spécifiez le mode de sécurité de l'authentification, les administrateurs et les répertoires de données du moteur de base de données.                                                                                                    |                                                                                                    |                                                                                                    |
| Règles de support du program<br>Rôle d'installation<br>Sélection de fonctionnalités<br>Règles d'installation<br>Configuration de l'instance<br>Espace disque nécessaire<br>Configuration du serveur<br><b>Configuration du moteur de b</b><br>Création de rapports d'erreurs<br>Règles de configuration de l'ins<br>Prêt pour l'installation<br>Progression de l'installation<br>Terminé | Configuration du serveur       Répertoires de données         Répertoire racine de données :       Répertoire de la base de données système :         Répertoire de la base de données utilisateur :       Répertoire de la base de données utilisateur :         Répertoire de journal_de base de données temporaire :       Répertoire de journal_de base de données temporaire :         Répertoire de journal de base de données temporaire :       Répertoire de sauvegarde : | C:\Program Files\Microsoft SQL Server\<br>C:\Program Files\Microsoft SQL<br>Server\MSSQL11.COBA\MSSQL\Data<br>C:\Program Files\Microsoft SQL Server\MSSQL11.COBA\MS<br>C:\Program Files\Microsoft SQL Server\MSSQL11.COBA\MS<br>C:\Program Files\Microsoft SQL Server\MSSQL11.COBA\MS<br>C:\Program Files\Microsoft SQL Server\MSSQL11.COBA\MS<br>C:\Program Files\Microsoft SQL Server\MSSQL11.COBA\MS<br>C:\Program Files\Microsoft SQL Server\MSSQL11.COBA\MS |
|                                                                                                    |                                                                                                    | < P <u>r</u> écédent Suivant > Annuler Aide                                                                                                    |

Cliquez sur l'onglet « Répertoires de données » et vérifiez tous les répertoires et cliquez sur Suivant

| 😤 Programme d'installation de SQL Server 2012                                                                                                    |                                                                                                    |  |
|----------------------------------------------------------------------------------------------------|----------------------------------------------------------------------------------------------------|--|
| Création de rapports d'erreurs<br>Aidez Microsoft à améliorer les fonctionnalités et services SQL Server.                                                                                                    |                                                                                                    |  |
| Règles de support du program<br>Rôle d'installation<br>Sélection de fonctionnalités<br>Règles d'installation<br>Configuration de l'instance<br>Espace disque nécessaire<br>Configuration du serveur<br>Configuration du moteur de ba<br><b>Création de rapports d'erreurs</b><br>Règles de configuration de l'ins<br>Prêt pour l'installation<br>Progression de l'installation<br>Terminé | Spécifiez les informations que vous souhaitez envoyer automatiquement à Microsoft en vue d'améliorer les versions<br>utérieures de SQL Server. Ces paramètres sont facultatifs. Microsoft traite ces informations de façon confidentielle. Microsoft<br>peut fournir des mises à jour via Microsoft Update pour modifier les données sur l'utilisation des fonctionnalités. Ces mises à<br>jour automatique.<br>Pour plus d'informations, consultez la déclaration de confidentialité de Microsoft SQL Server 2012.<br>En savoir plus sur Microsoft Update et la mise à jour automatique.<br>Provyer des rapports d'erreurs Windows et SQL Server à Microsoft ou votre serveur de rapports d'entreprise. Ce paramètre<br>s'applique uniquement aux services qui s'exécutent sans intervention de l'utilisateur. |  |
|                                                                                                    | < P <u>r</u> écédent Suivant > Annuler Aide                                                                                                    |  |

Cochez ces cases selon votre préférence et cliquez sur Suivant.

| 😭 Programme d'installation de SQL Server 2012                                                                                                    |                                                                                                    |            |
|----------------------------------------------------------------------------------------------------|----------------------------------------------------------------------------------------------------|------------|
| Règles de configuration de l'installation<br>Le programme d'installation exécute des règles pour déterminer si le processus d'installation sera bloqué. Pour plus d'informations, cliquez sur<br>Aide.                                                                                                    |                                                                                                    |            |
| Aide.<br>Règles de support du program<br>Rôle d'installation<br>Sélection de fonctionnalités<br>Règles d'installation<br>Configuration de l'instance<br>Espace disque nécessaire<br>Configuration du serveur<br>Configuration du moteur de ba<br>Création de rapports d'erreurs<br><b>Règles de configuration de l'i</b><br>Prêt pour l'installation<br>Progression de l'installation<br>Terminé | Opération terminée. Réussite : 4. 0 échecs. 0 avertissements. 0 ignorés.<br>Afficher les détails >><br>Afficher le rapport détaillé | Réexécuter |
|                                                                                                    | < P <u>r</u> écédent Suivant > Annuler                                                                                              | Aide       |

Cliquez sur **Suivant** pour continuer.

| 🐮 Programme d'installation de SQL S                                                                                                    | erver 2012                                                                                                    |
|----------------------------------------------------------------------------------------------------|----------------------------------------------------------------------------------------------------|
| Programme d'installation de SQL S Prêt pour l'installation Vérifiez les fonctionnalités de SQ Règles de support du program Rôle d'installation Sélection de fonctionnalités Règles d'installation Configuration de l'instance Espace disque nécessaire Configuration du serveur Configuration du serveur Configuration du moteur de ba Création de rapports d'erreurs Règles de configuration de l'ins Prêt pour l'installation Progression de l'installation Terminé | erver 2012  Prêt à installer SQL Server 2012 :  Prêt à installer SQL Server 2012 :  Résumé -Édition : Developer - Action : Install - Configuration requise - Déjà installé(s) : - Windows Power/Sell 2.0 - Microsoft .NET Framework 3.5 - À installer depuis un média : - Microsoft .NET Framework 4.0 (peut nécessiter un redémarrage) - Shell Microsoft Visual Studio 2010 - Configuration générale - Services Moteur de base de données - Connectivité des outils clients - Outils de gestion - De base - Outils de gestion - COBA - D d'instance : COBA - D d'instance : COBA - D d'inst |
|                                                                                                    | Ho d'instance     Moteur de base de données SQL : MSSQL11.COBA     Répertoire d'instance : C:\Program Files\Microsoft SQL Server\     Chemin d'accès au fichier de configuration :     C:\Program Files\Microsoft SQL Server\110\Setup Bootstrap\Log\20121130_140016\ConfigurationFile.ini                                                                                                    |
|                                                                                                    | < P <u>r</u> écédent Installer Annuler Aide                                                                                                    |

Cliquez sur Installer pour continuer.

| 🃸 Programme d'installation de SQL S                                                                                                    | Server 2012                                                                                                    |                                                                                                    |
|----------------------------------------------------------------------------------------------------|----------------------------------------------------------------------------------------------------|----------------------------------------------------------------------------------------------------|
| Terminée<br>L'installation de SQL Server 201                                                                                                    | 2 s'est terminée correctement.                                                                                                    |                                                                                                    |
| Règles de support du program<br>Rôle d'installation<br>Sélection de fonctionnalités<br>Règles d'installation<br>Configuration de l'instance<br>Espace disque nécessaire<br>Configuration du serveur<br>Configuration du moteur de ba<br>Création de rapports d'erreurs<br>Règles de configuration de l'ins<br>Prêt pour l'installation<br>Progression de l'installation<br><b>Terminée</b> | Informations sur l'opération du programme d'installation o<br>Composant<br>Outils de gestion - Complet<br>Connectivité des outils clients<br>Compatibilité descendante des outils clients<br>Compatibilité descendante des outils clients<br>Outils de gestion - De base<br>Services Moteur de base de données<br>SQL Browser<br>SQL Writer<br>Connectivité client de SQL<br>Kit de développement logiciel (SDK) de l'option Connect<br>Détails :<br>Affichage de la documentation du produit pour S<br>Seuls les composants que vous utilisez pour afficher e<br>Par défaut, le composant Visionneuse de l'aide utilise<br>vous pouvez utiliser le composant Gestionnaire de bib<br>ordinateur local. Pour plus d'informations, consultez U<br><http: ?linkid="224683" fwlink="" go.microsoft.com=""> (http:<br/>Microsoft Update</http:> | u les étapes suivantes possibles :<br>État         Opération réussie         Opération réussie         Userver         et gérer la documentation pour SQL Server ont été installés.<br>la bibliothèque en ligne. Après l'installation de SQL Server,<br>liothèque d'aide pour télécharger de la documentation sur votre<br>tiliser la documentation en ligne de Microsoft SQL Server.<br>c//go.microsoft.com/fwlink/?LinkID=224683). |
|                                                                                                    | Pour plus d'informations sur l'utilisation de Microsoft Update pour identifier les mises à jour disponibles pour SQL<br>Server 2012, consulter le site Web Microsoft Update <a href="http://commicrosoft.com/fwlink/21.inkld=108/09">http://com/fwlink/21.inkld=108/09</a><br>Le fichier journal résumé a été enregistré à l'emplacement suivant :<br><u>C:\Program Files\Microsoft SQL Server\110\Setup Bootstrap\Log\20121130 140016\Summary Tech-PC 20121130 140016.txt</u>                                                                                                    |                                                                                                    |
|                                                                                                    |                                                                                                    | Fermer Aide                                                                                                    |

Une fois l'installation terminée, cliquez sur Fermer.